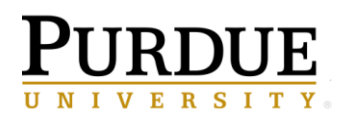

## **Request Changes in the Facility Management System**

## Last Updated: 11/2022

This QRG provides the steps to request changes for room name, department code, space use type, or capacity in the Facility Management System. This is critical information to maintain as they impact various initiatives.

Jump Links: www.purdue.edu/spacemanagement

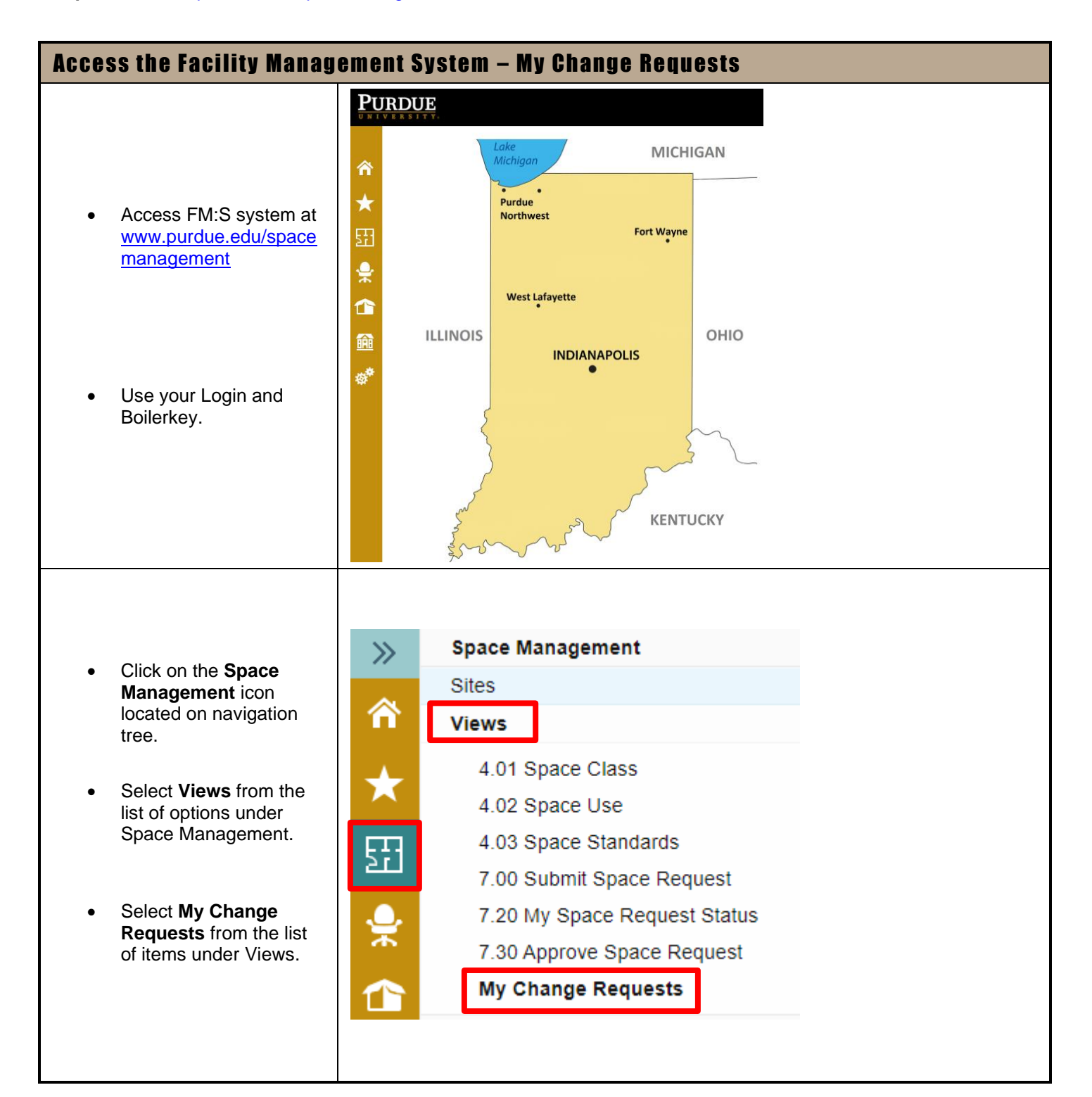

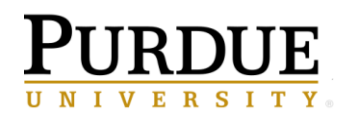

| Submit a Ne                                                                                       | w Request                                                                                                    |                                                                                                    |                                                                                                |                                                                                              |       |        |
|---------------------------------------------------------------------------------------------------|----------------------------------------------------------------------------------------------------|----------------------------------------------------------------------------------------------------|------------------------------------------------------------------------------------------------|----------------------------------------------------------------------------------------------|-------|--------|
| Click Ac     of the p                                                                             | dd at the top left                                                                                                    | Space Management > My Change Requests                                                                                                    |                                                                                                |                                                                                              |       |        |
| or the p                                                                                          | of the page                                                                                                    |                                                                                                    | ]                                                                                              |                                                                                              |       |        |
|                                                                                                   |                                                                                                    |                                                                                                    |                                                                                                |                                                                                              |       |        |
| <ul> <li>Click or right of</li> <li>Under E Descrip building</li> <li>Click or display</li> </ul> | ick on <b>Select</b> to the<br>ht of Bldg Code<br>nder <b>Building</b><br>escription, type the<br>ilding name<br>ick on <b>Search</b> to<br>splay possible options | Details Space Inventor<br>INSTRUCTIONS:<br>Insert Building Code/Abb<br>Hover over the "i" for add<br>* Bldg Code<br>FM S:Workplace<br>Enter v<br>Building Code<br>Building Description B                                             | reviation/Name, and<br>litional information re<br>I (Select)<br>whole or partial tex<br>eering | type of change request, and select "legarding each field<br>Select Clear<br>t for each field | Next" |        |
| <ul> <li>Click on desired</li> <li>Select</li> </ul>                                              | <b>building</b><br>and click on                                                                                                    | Search Cancel         Simple Search Mode         1 entities         Building Code       Building Description         1308       Steven C. Beering Hall of Lib Arts & Ed         1308 Steven C. Beering Hall of Lib Arts       Select |                                                                                                |                                                                                              |       |        |
| Enter D     area de                                                                               | <b>escription</b> into<br>signated                                                                                                    | Description of Requested     I     Changes                                                                                                    |                                                                                                |                                                                                              |       |        |
| Click on<br>left han<br>continue                                                                  | n <b>Next</b> (in bottom<br>d corner) to<br>e                                                                                                    | Next Cancel                                                                                                    |                                                                                                |                                                                                              |       |        |
| The roc<br>displaye<br>building                                                                   | o <b>ms</b> are<br>ed for the<br>requested                                                                                                    | FMS:Workplace Details Space Inventory                                                                                                    |                                                                                                |                                                                                              |       |        |
| Click the                                                                                         | e <b>checkbox</b> of                                                                                                    | Request Changes                                                                                                    | Blda Codo                                                                                      | Blda Desc                                                                                    | Elect | Doom # |
| the roor<br>change                                                                                | the room you wish to change                                                                                                    |                                                                                                    | 1308                                                                                           | Steven C. Beering Hall of Lib Arts & E                                                       | Ed 01 | 1114   |
| 5                                                                                                 |                                                                                                    | <b>0</b> 1                                                                                                    | 1308                                                                                           | Steven C. Beering Hall of Lib Arts & E                                                       | Ed 01 | 1118   |
| Click on                                                                                          | Request                                                                                                    | 01                                                                                                    | 1308                                                                                           | Steven C. Beering Hall of Lib Arts & E                                                       | Ed 01 | 1119   |
| Change                                                                                            | es s                                                                                                    | 01                                                                                                    | 1308                                                                                           | Steven C. Beering Hall of Lib Arts & E                                                       | Ed 01 | 1119.2 |

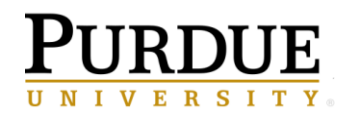

|                                                                                                    | FMS:Workplace                                                                                                    |                                                                                                    |  |  |  |
|----------------------------------------------------------------------------------------------------|----------------------------------------------------------------------------------------------------|----------------------------------------------------------------------------------------------------|--|--|--|
| • A <b>pop-up</b> appears                                                                                                    | Space Inventory View                                                                                               |                                                                                                    |  |  |  |
| <ul> <li>The following options<br/>can be modified: Room<br/>Name, Department<br/>Code, Space Use<br/>and/or Office Capacity</li> <li>Type in a new room<br/>name if needed</li> <li>Use the Select options<br/>to locate the appropriate<br/>Department Code,<br/>and/or Space Use code</li> </ul> | Bldg<br>Floor<br>Room #<br>Room Name<br>Area (SF)<br>Department Code<br>Space Use<br>Office Capacity               | <ul> <li>i BRNG 1308 Steven C. B</li> <li>i 01</li> <li>i 1114</li> <li>i Liberal Arts Counseling - 558</li> <li>i Select Clear</li> <li>i 310 Office Select Clear</li> <li>i 2</li> </ul> |  |  |  |
| If you have a change to<br>the <b>capacity</b> , you can<br>enter the new number                                                                                                    |                                                                                                    |                                                                                                    |  |  |  |
|                                                                                                    | Submit Changes for Approval Cancel                                                                                 |                                                                                                    |  |  |  |
|                                                                                                    | FMS:Workplace                                                                                                    |                                                                                                    |  |  |  |
| When you select the                                                                                                    | Enter whole or partial text to search in Department, Department N<br>Chem<br>Search Cancel<br>Advanced Search Mode |                                                                                                    |  |  |  |
| begin typing the                                                                                                    | 7 entities                                                                                                    |                                                                                                    |  |  |  |
| department name                                                                                                    | Department                                                                                                    | Department Name                                                                                                    |  |  |  |
| Click on <b>Select</b> to display possible options                                                                                                    | 10560000                                                                                                    | Chemistry & Physics                                                                                                    |  |  |  |
| (Use codes that begin                                                                                                    | 11070000                                                                                                    | Biochemistry                                                                                                    |  |  |  |
| with number 1 for<br>Burdue West Lafavette)                                                                                                    | 11080000                                                                                                    | Ind St. Chemist                                                                                                    |  |  |  |
| Fullue West Lalayelle)                                                                                                    | 14040000                                                                                                    | Chem Engr                                                                                                    |  |  |  |
|                                                                                                    | 14040000                                                                                                    |                                                                                                    |  |  |  |
| Highlight the appropriate department                                                                                                    | 16010000                                                                                                    | MedChem/Molecul Phar                                                                                                    |  |  |  |
| Highlight the appropriate department                                                                                                    | 16010000<br>18020000                                                                                               | MedChem/Molecul Phar<br>Chemistry                                                                                                    |  |  |  |

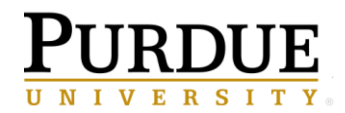

## **Request Changes**

| <ul> <li>When you select Space<br/>Use, begin typing the<br/>Space Type name</li> <li>Click on Select to<br/>display possible options</li> <li>Highlight the<br/>appropriate space use<br/>type</li> <li>Click Select</li> </ul>                               | FMS:Workplace         Enter whole or partial text to search in Space Type Code, Space Type Description, Proration         lab         Search       Cancel         Advanced Search Mode         8 entities         Space Type Code       Space Type Description         Prorat         210       Class Laboratory         225       Open Laboratory         225       Open Laboratory Service         250       Research/Nonclass Laboratory         250       Research/Nonclass Laboratory                                          |  |  |  |  |  |
|----------------------------------------------------------------------------------------------------|----------------------------------------------------------------------------------------------------|--|--|--|--|--|
| <ul> <li>Type over existing<br/>Capacity number to<br/>make a change</li> <li>Review the information<br/>and click on Submit<br/>Changes for Approval</li> <li>Pop-up message will<br/>appear indicating record<br/>has been saved<br/>successfully</li> </ul> | Office Capacity i 2<br>Submit Changes for Approval Cancel<br>: : :<br>Purdue.fmshosted.com<br>Record saved successfully.                                                                                                    |  |  |  |  |  |
| <ul> <li>An email notification will<br/>be sent to you<br/>@purdue.edu account<br/>indicating a change has<br/>been submitted</li> </ul>                                                                                                    | New data change request is created            FM:Interact <noreply@fmshosted.com>          To       Schaffer, Sandra E         If You forwarded this message on 4/6/2022 1:31 PM.         A new data change request has been created by you.         Description of Requested Changes:         To log in to the Purdue Space Management portal, click HERE         Once you are logged in to the Space Management homepage, to go directly to the "My Change Requests" view , click HERE         Thank you!</noreply@fmshosted.com> |  |  |  |  |  |